# Reklama graficzna Allegro Ads

INSTRUKCJA

allegro Ads

# Zaloguj się na swoje konto w panelu <u>Allegro Ads</u>

 Użyj przycisku [Dodaj kampanię], aby rozpocząć tworzenie kampanii.

| Oferty sponsorowane<br>Reklama graficzna | Wartość sprzedaży<br>62 185,01 zł | Sprzedane sztuki<br>534 | Kliknięcia<br>7 498 | Koszt<br>2 059,35 zł  |                 |             |                | Dane za okres:<br>26 kwi. 2019 - 25 maj. 2019 |
|------------------------------------------|-----------------------------------|-------------------------|---------------------|-----------------------|-----------------|-------------|----------------|-----------------------------------------------|
| Kampanie                                 |                                   |                         |                     |                       |                 |             |                | DODAJ KAMPANIĘ                                |
| Pokaż 🗹 Aktywne                          | ✓ Wstrzymane                      | Zatrzyma                | ne 🗌 Usur           | nięte                 | szukaj kampanii |             | Q              | 1 z 1                                         |
| status n                                 | nazwa                             |                         | budżet dzienn       | ny interakcje         | oferty          | koszt       | stawka         | data emisji                                   |
| $\oslash$                                | Kampania LETNIA                   | $\rightarrow$ ]         | _                   | 1 278<br>wyświetlenia | 29              | 1 887,10 zł |                | - zwiń                                        |
|                                          | Biżuteria letnia                  |                         | 200,00 zł           | 1 278<br>wyświetlenia | 29              | 1 887,10 zł | 0,30 zł<br>CPM | od 05 maj 2019                                |
| + DODAJ GRUPĘ                            | REKLAM                            |                         |                     |                       |                 |             |                |                                               |
|                                          |                                   |                         |                     |                       |                 |             | -              | 10                                            |
|                                          |                                   |                         |                     |                       |                 |             |                |                                               |
|                                          |                                   |                         |                     |                       |                 |             | ~              |                                               |
|                                          |                                   |                         |                     |                       |                 |             |                |                                               |
|                                          |                                   |                         |                     |                       |                 |             |                | 1                                             |

# Utwórz kampanię

| 2. | Z dostępnych typów kampanii                 |
|----|---------------------------------------------|
|    | wybierz " <mark>Reklama graficzna</mark> ". |

Nazwij kampanię. 3.

Wybierz markę, dla której chcesz 4. dodać kampanię.

|   | Nowa kampania<br><sup>Wybierz typ kampanii:</sup>                                            |                                                                                |             |
|---|----------------------------------------------------------------------------------------------|--------------------------------------------------------------------------------|-------------|
|   | Oferty sponsorowane<br>Zwiększ widoczność swoich ofert w<br>wynikach wyszukiwania na Allegro | Reklama graficzna (beta)<br>Reklamuj produkty swojej marki wraz z<br>logotypem | Reklamuj sw |
| 3 | Wpisz nazwę kampanii *<br>Nazwa kampanii                                                     |                                                                                |             |
| 4 | Wybierz markę<br>Test<br>400 x 400                                                           |                                                                                |             |
| • | DODAJ MARKĘ                                                                                  |                                                                                |             |

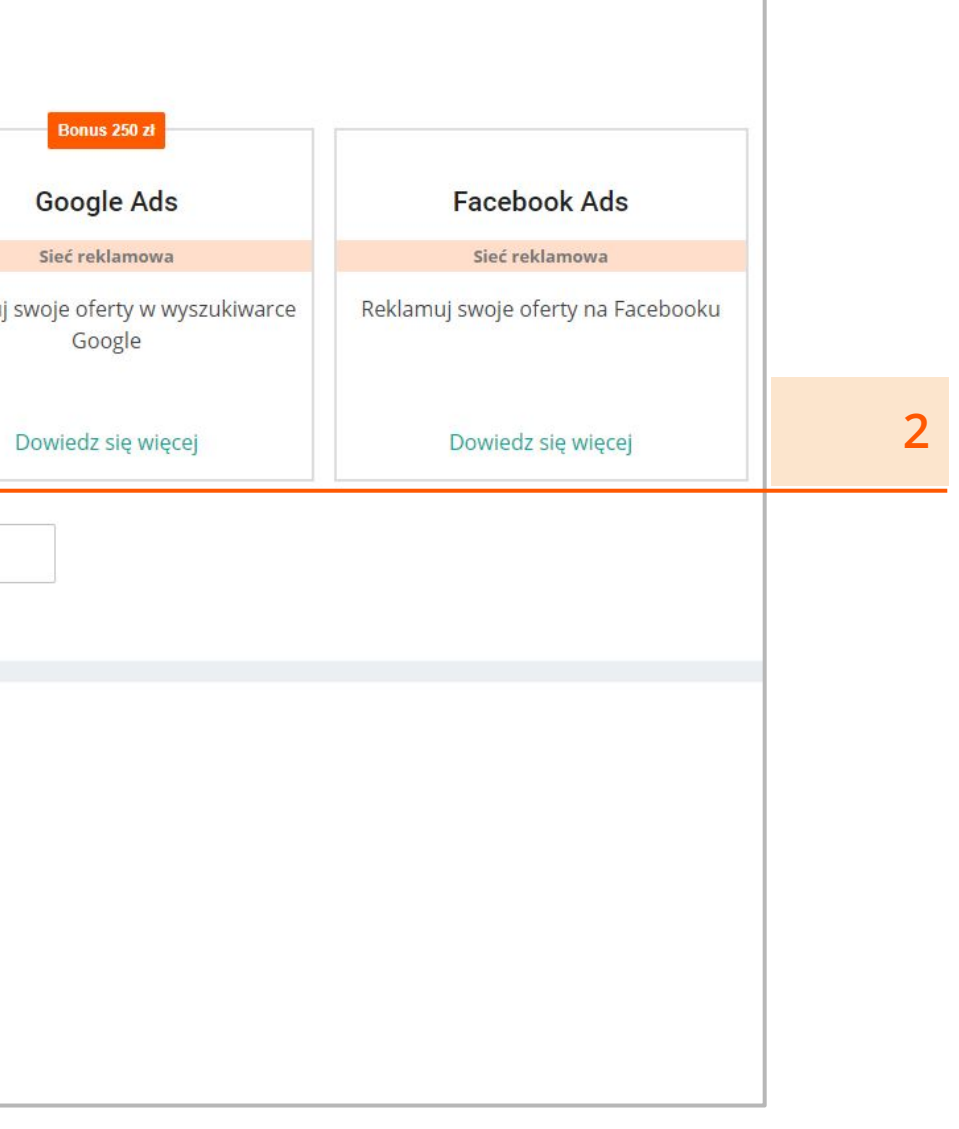

# Utwórz grupę reklam

- 5. Nazwij grupę reklam.
- <sup>6.</sup> Wybierz [Dodaj reklamę] i przejdź do tworzenia reklamy.

| 🕻 Kampania                                                       |      |
|------------------------------------------------------------------|------|
| Kampania                                                         | Dobó |
| Kampania: <mark>Zegarki</mark><br>Dodaj grupę reklam do kampanii |      |
| Nazwa grupy reklam *<br>Zegarki na lato                          | •    |
| Reklamy                                                          |      |
|                                                                  |      |
|                                                                  |      |

5

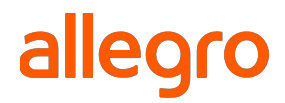

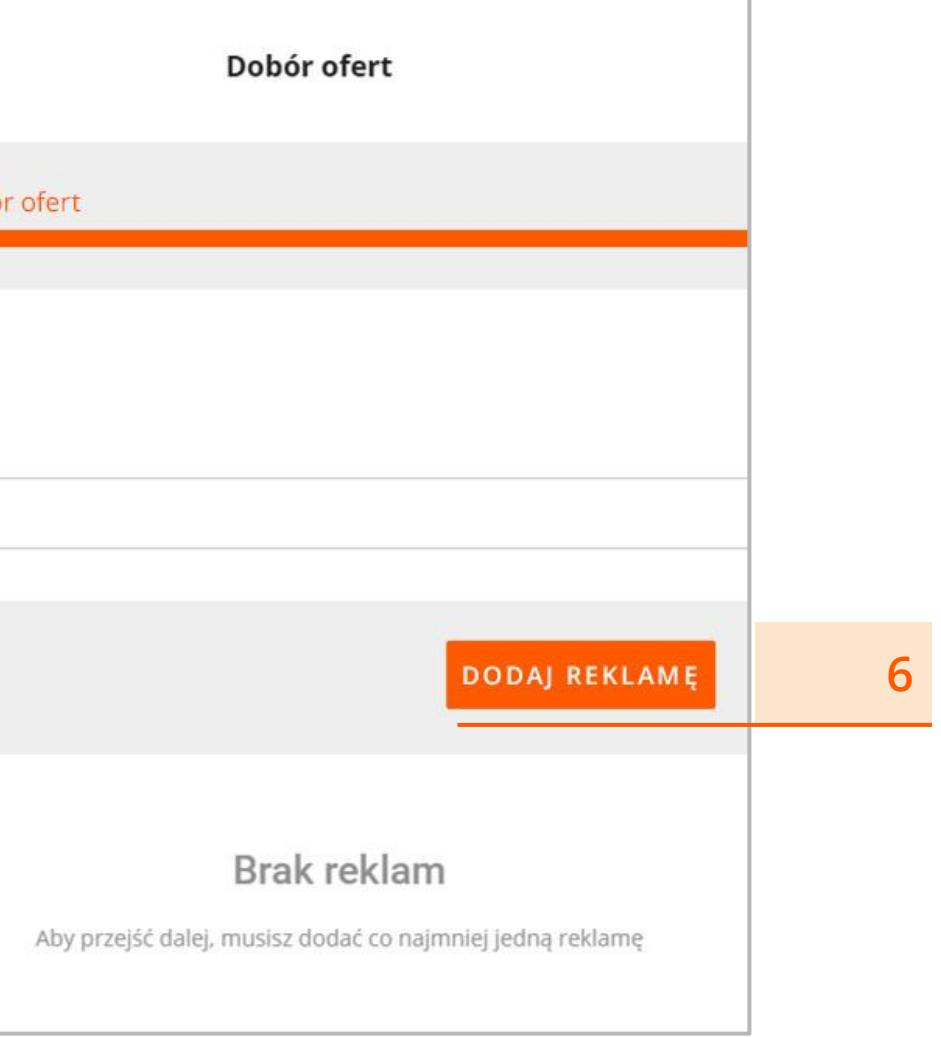

# Konfiguracja reklamy

- A. Nazwa reklamy ta nazwa będzie widoczna tylko dla Ciebie. Pozwoli Ci na łatwiejsze edytowanie i zarządzanie reklamami.
- B. Treść reklamy tekst, który będzie informował o produkcie i zachęcał użytkowników Allegro do kliknięcia Twojej reklamy. Treść reklamy może się składać maksymalnie z 35 znaków. Tekst powinien nawiązywać do reklamowanych produktów i zachęcać do sprawdzenia Twojej oferty. Cały tekst powinien być w języku polskim, bez błędów ortograficznych i stylistycznych.

Treść reklamy nie może nawiązywać do adresów stron internetowych, ani zawierać informacji promocyjno-reklamowych jak np. tanio, tylko u nas, najtaniej, promocja itp. Nie umieszczaj również tekstu, który składa się wyłącznie z wielkich liter.

| Reklamy           |                                                                        |
|-------------------|------------------------------------------------------------------------|
| AKTYWUJ WSTRZYMA  | JUSUŃ                                                                  |
| Reklama           |                                                                        |
|                   | Nazwa reklamy *<br>Nazwa reklamy będzie widoczna tylko dla Ciebie.     |
| 400 x 400         | Treść reklamy *                                                        |
| ZMIEŃ LOGOTYP (1) | Gdzie ma kierować reklama (link) *                                     |
|                   | Link musi zaczynać sie od https:// i kierować do listy Twoich ofert na |

# Konfiguracja reklamy

- C. Gdzie ma kierować reklama tutaj umieść link z Twoimi ofertami wewnątrz serwisu Allegro. Może to być np. strona przedmiotów z kategorii, w której znajdują się reklamowane produkty albo link do wszystkich Twoich ofert.
- Logotyp wczytuje się automatycznie, na podstawie dodanego logotypu do marki.

Jeśli masz kilka logotypów dla jednej marki, możesz wybrać opcję "Zmień logotyp" i wybrać inny.

Logotyp powinien być zgodny z nazwą firmy, ale nie może nawiązywać do adresów stron internetowych, ani zawierać treści określających rodzaj sprzedawanego asortymentu (np. outlet, wyprzedaż).

| AKTYWUJ WSTRZYMA | J USUŃ                                                                                       |
|------------------|----------------------------------------------------------------------------------------------|
|                  |                                                                                              |
| Reklama          |                                                                                              |
|                  |                                                                                              |
|                  | Nazwa reklamy *                                                                              |
|                  | Nazwa reklamy *<br>Nazwa reklamy będzie widoczna tylko dla Ciebie.                           |
| 400 x 400        | Nazwa reklamy *<br>Nazwa reklamy będzie widoczna tylko dla Ciebie.<br>Treść reklamy *        |
| 400 x 400        | Nazwa reklamy *<br>Nazwa reklamy będzie widoczna tylko dla Ciebie.<br>Treść reklamy *<br>0 / |

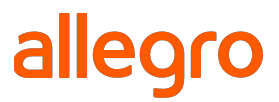

### Wybierz oferty do Reklamy graficznej

Reklama graficzna pokazuje jednocześnie dwie oferty. Mechanizm spośród wybranych do reklamy ofert wyświetli te dwie, które w danym momencie najlepiej będą dopasowane do zapytania użytkownika. Do jednej reklamy możesz wybrać minimalnie 2 oferty, a maksymalnie 15 ofert.

#### Oferty do reklamy możesz:

- a. wyszukać po tytule,
- b. wybrać z listy wszystkich Twoich ofert,
- c. w opcjach zaawansowanych wyszukać oferty po kategorii, cenie i ID oferty.

Do Reklamy graficznej możesz dodać tylko produkty marki, którą reklamujesz. Wybrane oferty powinny być z tej samej kategorii albo być ze sobą powiązane. Na przykład kupujący, który szuka roweru może być też zainteresowany strojem rowerowym czy kaskiem. To, jakie oferty wybierzesz, zależy od Twojego asortymentu i od efektu, jaki chcesz osiągnąć.

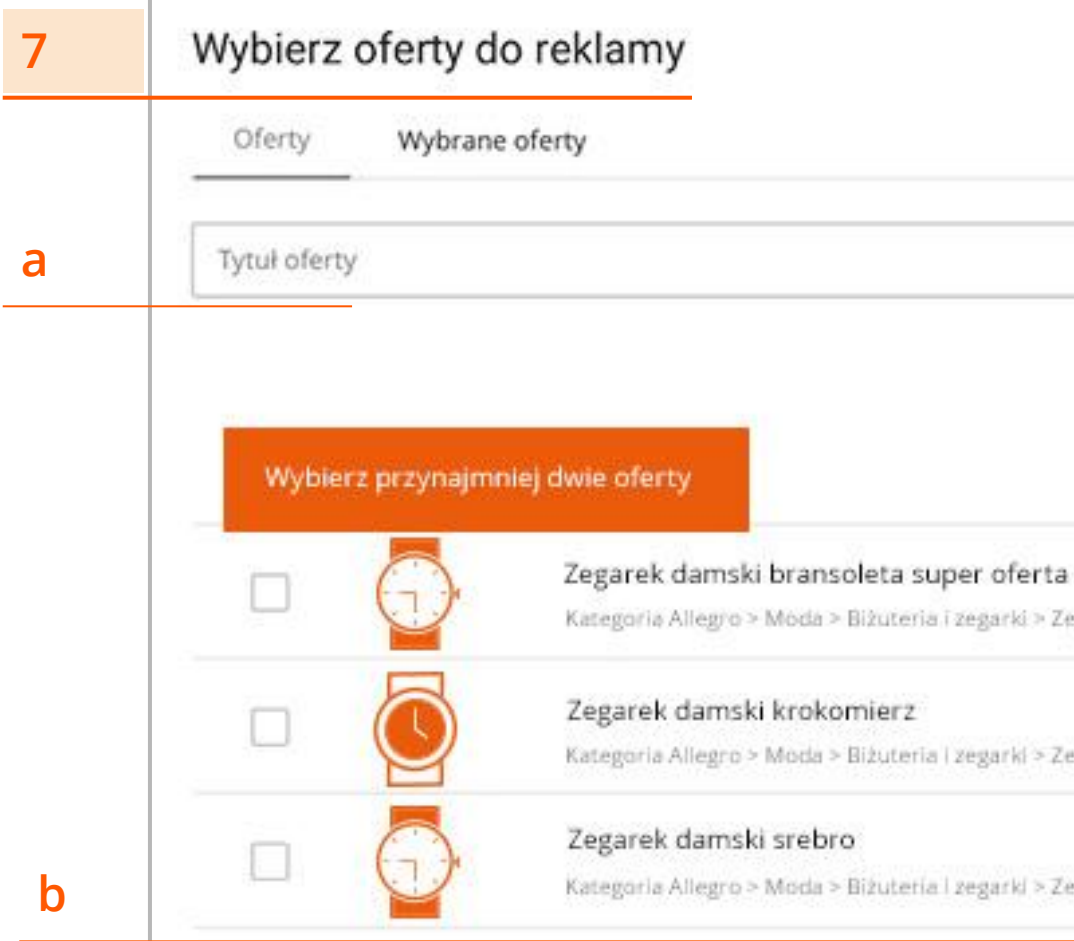

#### alleo

#### POKAŻ ZAAWANSOWANE

#### С

Kategoria Allegro > Moda > Biżuteria i zegarki > Zegarki > Damskie

Kategoria Allegro > Moda > Biżuteria | zegarki > Zegarki > Damskie

Kategoria Allegro > Moda > Bizuteria i zegarki > Zegarki > Damskie.

#### Określ warunki wyświetlania reklamy

8.

**Kategoria oferty** - określ kategorię, do której włącznie ma pojawić się Twoja reklama.

Kategorie pozwolą Ci na precyzyjne dotarcie do klienta, który może być zainteresowany Twoją ofertą.

Twoja reklama będzie miała szansę wyświetlić się we wskazanej kategorii i dodatkowo w kategoriach, które do niej prowadzą. Oznacza to, że jeśli wskażesz dostępną kategorię najwyższego rzędu, Twoja reklama pojawi się tylko w tej kategorii, ponieważ nie ma nad nią innych kategorii. Natomiast wybierając kategorię najniższego rzędu, reklama ma szansę się wyświetlić również w każdej kategorii nad nią.

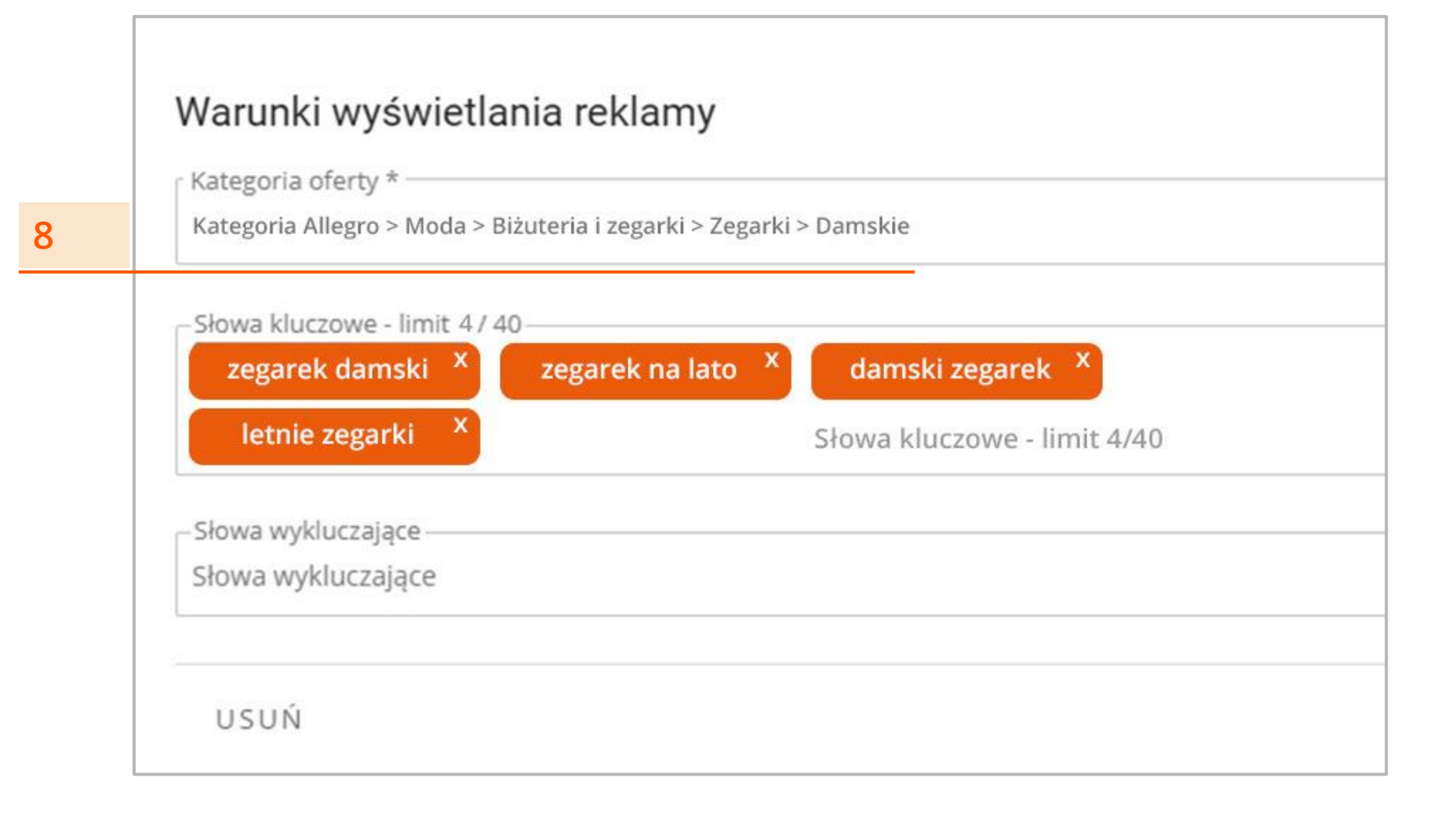

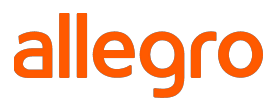

## Kategoria oferty - gdzie wyświetli się Reklama graficzna

Gdy wybierzesz kategorię niższego rzędu, Twoja reklama ma szansę wyświetlić się również na wyższych poziomach.

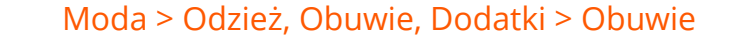

Moda > Odzież, Obuwie, Dodatki > Obuwie > Damskie

Moda > Odzież, Obuwie, Dodatki > Obuwie > Damskie > Sandały

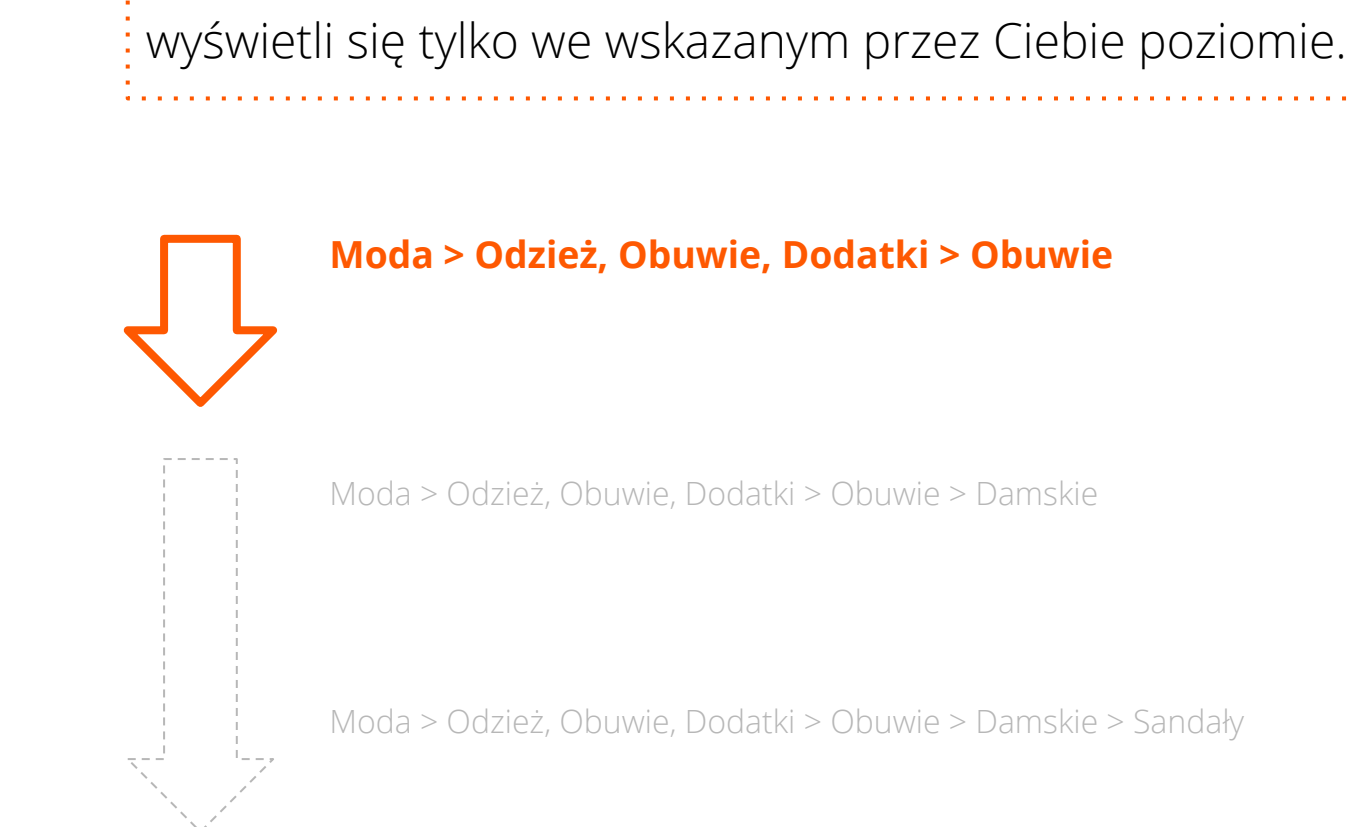

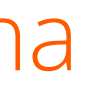

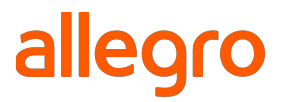

# Gdy wybierzesz kategorię najwyższego rzędu, Twoja reklama

Moda > Odzież, Obuwie, Dodatki > Obuwie > Damskie > Sandały

### Określ słowa kluczowe i wykluczające

9.

**Słowa kluczowe** - umożliwiają wyświetlenie się reklamy, gdy użytkownik wpisze wskazane przez Ciebie słowa i frazy w wyszukiwarce Allegro.

**Słowa kluczowe** ściśle powiązane z Twoimi produktami, zwiększają możliwość dotarcia z reklamą do właściwych osób w odpowiednim czasie. Powinny dotyczyć produktów, które są objęte reklamą ale mogą być też związane z Twoją marką.

10.

**Słowa wykluczające -** blokują możliwość wyświetlenia się reklamy, na wskazane przez Ciebie słowa lub frazy.

**Słowa wykluczające** pozwalają wpłynąć na skuteczność reklamy, ograniczając koszty kampanii reklamowych, a co najważniejsze jest to dla Ciebie szansa na zwiększenie zwrotu z inwestycji. Reklama nie wyświetli się osobom, które szukają innego produktu niż te oferowane przez Ciebie.

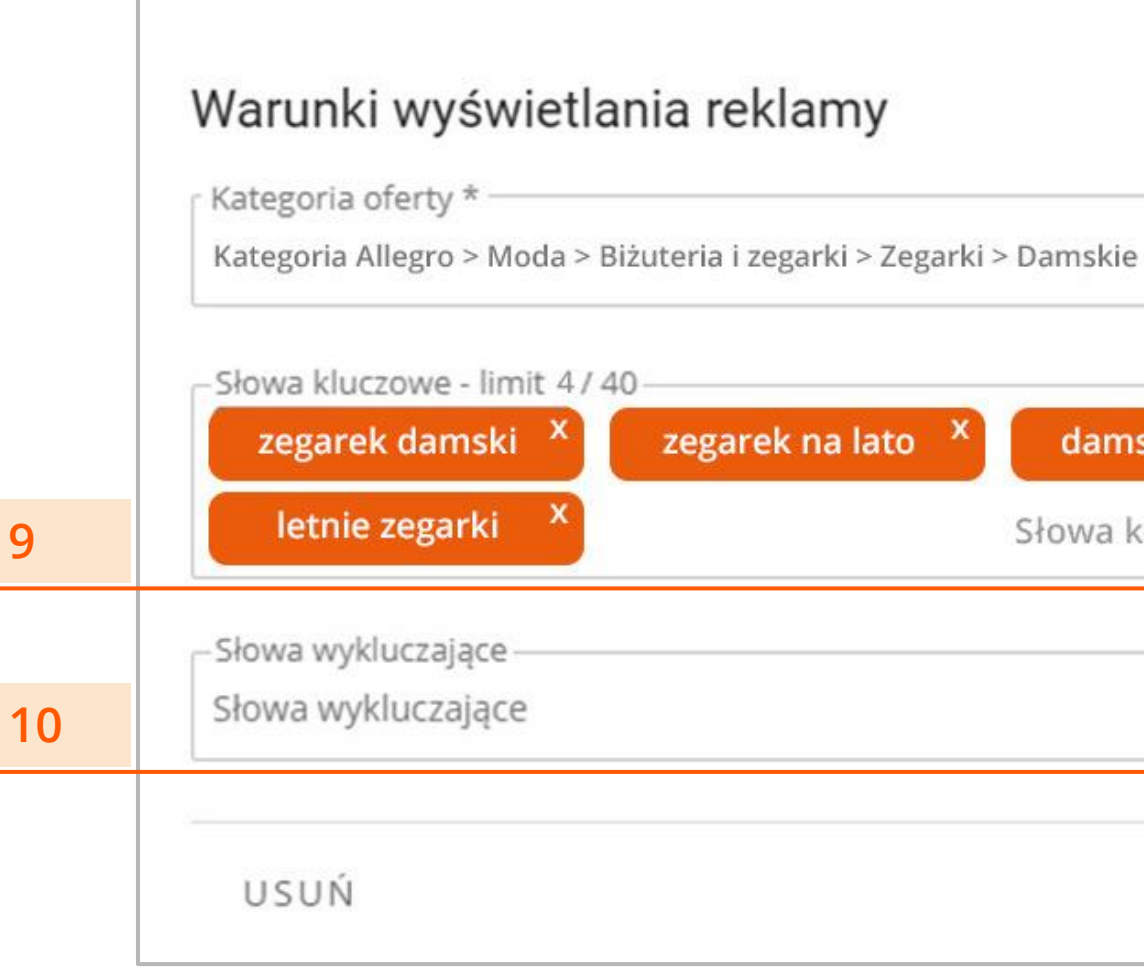

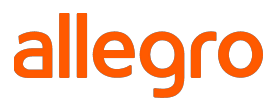

# rki > Zegarki > Damskie ha lato X damski zegarek X Słowa kluczowe - limit 4/40

# Jak działają słowa kluczowe

|       | Liczba słów | Reklama może się<br>wyświetlić, gdy                                                                                                 | Przykład<br>hasła    | Przykład zapytania, na<br>które reklama się<br>wyświetli | Przykład zapytania, na<br>które reklama się nie<br>wyświetli |
|-------|-------------|----------------------------------------------------------------------------------------------------|----------------------|----------------------------------------------------------|--------------------------------------------------------------|
| SŁOWA | 1 słowo     | zapytanie zawiera słowo<br>kluczowe albo jego odmiany                                                                               | lakier               | lakiery hybrydowe,<br>miernik lakieru                    | lakierowany portfel                                          |
| FRAZY | 2 - 4 słowa | zapytanie zawiera<br>niezmienioną frazę albo<br>odmienioną przez przypadki,<br>może zawierać dodatkowe<br>słowa przed lub po frazie | czerwona<br>sukienka | czerwona sukienka damska,<br>czerwone sukienki na lato   | czerwona damska sukienka                                     |

#### Jak dobrać słowa wykluczające?

Aby Twoją reklamę zobaczyły tylko zainteresowane osoby, słowa wykluczające powinny uwzględniać zapytania tych użytkowników, którzy szukają przedmiotu o podobnej nazwie do Twojego reklamowanego produktu, ale znajdującego się w innej kategorii.

Słowa kluczowe i wykluczające nie mogą się pokrywać, ponieważ w momencie, kiedy reklama mogłaby się emitować, zostanie zablokowana.

#### Dobra rada!

Zanim dodasz słowa wykluczające, sprawdź w wyszukiwarce Allegro, jakie przedmioty wyświetlają się w odpowiedzi na Twoje słowa kluczowe. W ten sposób będziesz wiedzieć, jakie inne oferty wyświetlają się razem z Twoimi produktami. W słowach wykluczających możesz uwzględnić ich nazwy i określenia.

#### Przykład

Sprzedajesz Lampy LED do utwardzania manicure hybrydowego.

Słowa kluczowe: lampa led, lampa led manicure hybrydowy, lampa led hybrydy Słowa wykluczające: samochodowa, panel, robocza, halogen, światła, tylna, przednia, czujnik

#### Zapytanie użytkownika:

- wyświetlić

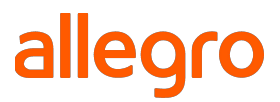

"lampa led do hybryd" - reklama ma szansę się wyświetlić "światła lampy led dzienne" - reklama nie ma szansy się

# Podgląd utworzonej reklamy

11. Gdy uzupełnisz wszystkie wymagane pola, możesz zobaczyć podgląd reklamy i dokonać ewentualnych zmian. Możesz dodać też kolejną reklamę, do utworzonej właśnie grupy reklam.

Jeśli Twoja grupa reklam jest gotowa, przejdź do kolejnego kroku.

Pamiętaj! Każda reklama po zapisaniu wysyłana jest do moderacji. Dopiero po akceptacji, reklama zacznie się wyświetlać.

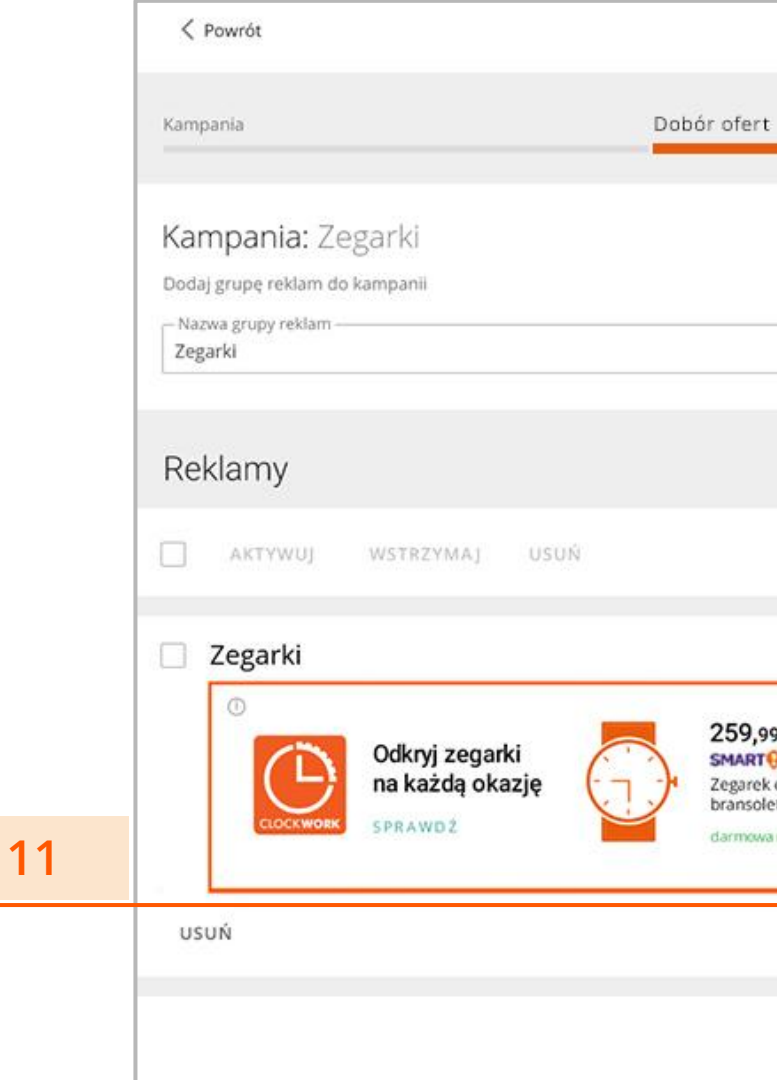

| Grupa reklam i oferty            |        | Dalej >                                                              |
|----------------------------------|--------|----------------------------------------------------------------------|
| Budżet i em                      | isja   |                                                                      |
|                                  |        |                                                                      |
|                                  |        |                                                                      |
|                                  |        |                                                                      |
|                                  |        | DODAJ REKLAMĘ                                                        |
|                                  |        |                                                                      |
|                                  |        |                                                                      |
| damski<br>ta + grawer<br>dostawa |        | j<br>Po zapisaniu kampanii reklama<br>zostanie wysłana do moderacji. |
|                                  | EDYTUJ | DUPLIKUJ WSTRZYMAJ                                                   |
|                                  |        | ANULUJ DALEJ                                                         |

#### Ustaw budżet i datę emisji kampanii

12. Wpisz wartość CPM (wymagane) - jest to maksymalny koszt, który chcesz zapłacić za 1 000 wyświetleń swojej reklamy. Minimalna wartość to 12 zł brutto.

3. Wpisz kwotę budżetu dziennego (wymagane) - jest to budżet, jaki dziennie maksymalnie chcesz przeznaczyć na reklamę. Minimalny budżet dzienny to 15 zł brutto.

14. Budżet całkowity (opcjonalnie) - całkowita kwota, jaką chcesz zainwestować w reklamę w okresie trwania kampanii.

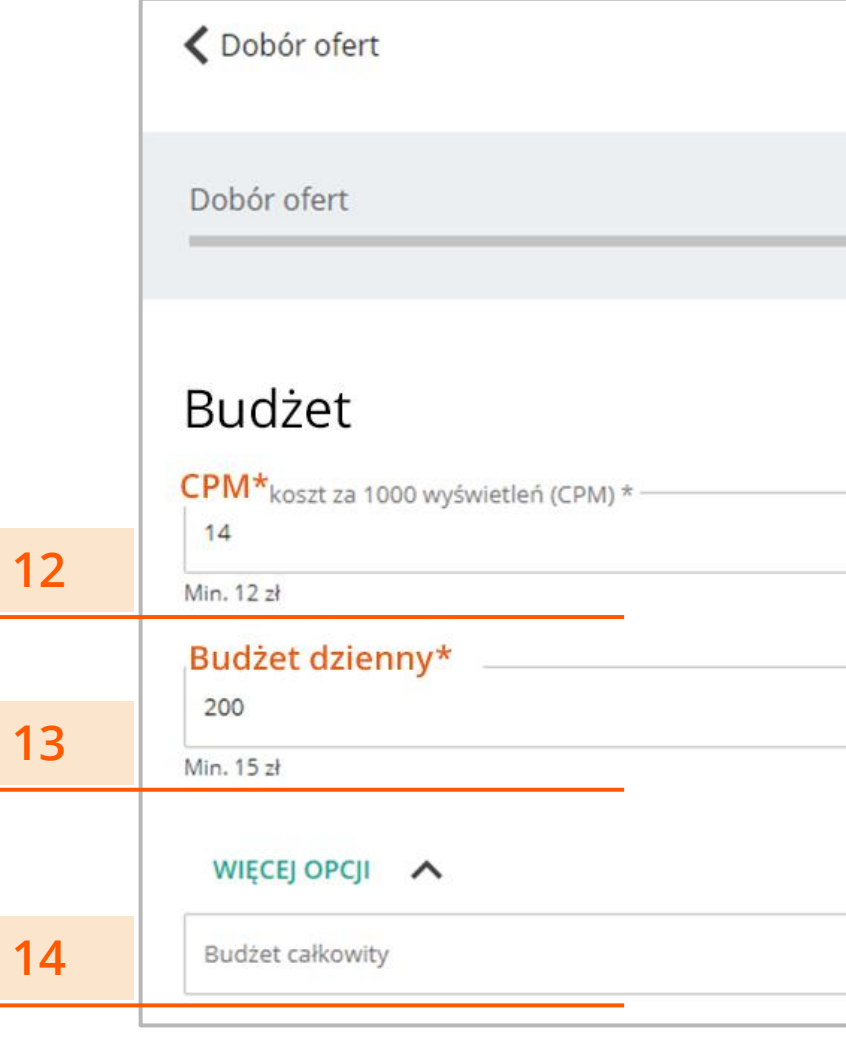

| Zł |  |
|----|--|
| zł |  |
|    |  |
| zł |  |
|    |  |

#### Ustaw budżet i datę emisji kampanii

15. Wybierz datę, do której chcesz reklamować oferty lub zaznacz [Bez daty końca emisji]. Data początku emisji ustawiona jest domyślnie na dzień, w którym konfigurujesz kampanię. Istnieje możliwość ustawienia daty startu grupy reklam w przyszłości.

#### Zapisz swoją kampanię.

| Budżet i emisja                                                                                                    |    |
|----------------------------------------------------------------------------------------------------|----|
| Data emisji<br>Emisja od<br>19 gru 2018 Emisja do<br>31 gru 2019                                                                                                    |    |
| Bez daty końca emisji                                                                                                    | 15 |
| <ul> <li>Zaznaczając niniejszą zgodę użytkownik niniejszym potwierdza, że użytkownik zamawiający usługę jest uprawniony do korzystania z oraz rozporządzania udostępnionym logo w zakresie niezbędnym do złożenia niniejszego oświadczenia i wyrażenia poniższych zgód. *</li> <li>zobacz więcej</li> </ul> |    |
| ANULUJ ZAPISZ                                                                                                    | 16 |

#### Gotowa Reklama graficzna na Allegro

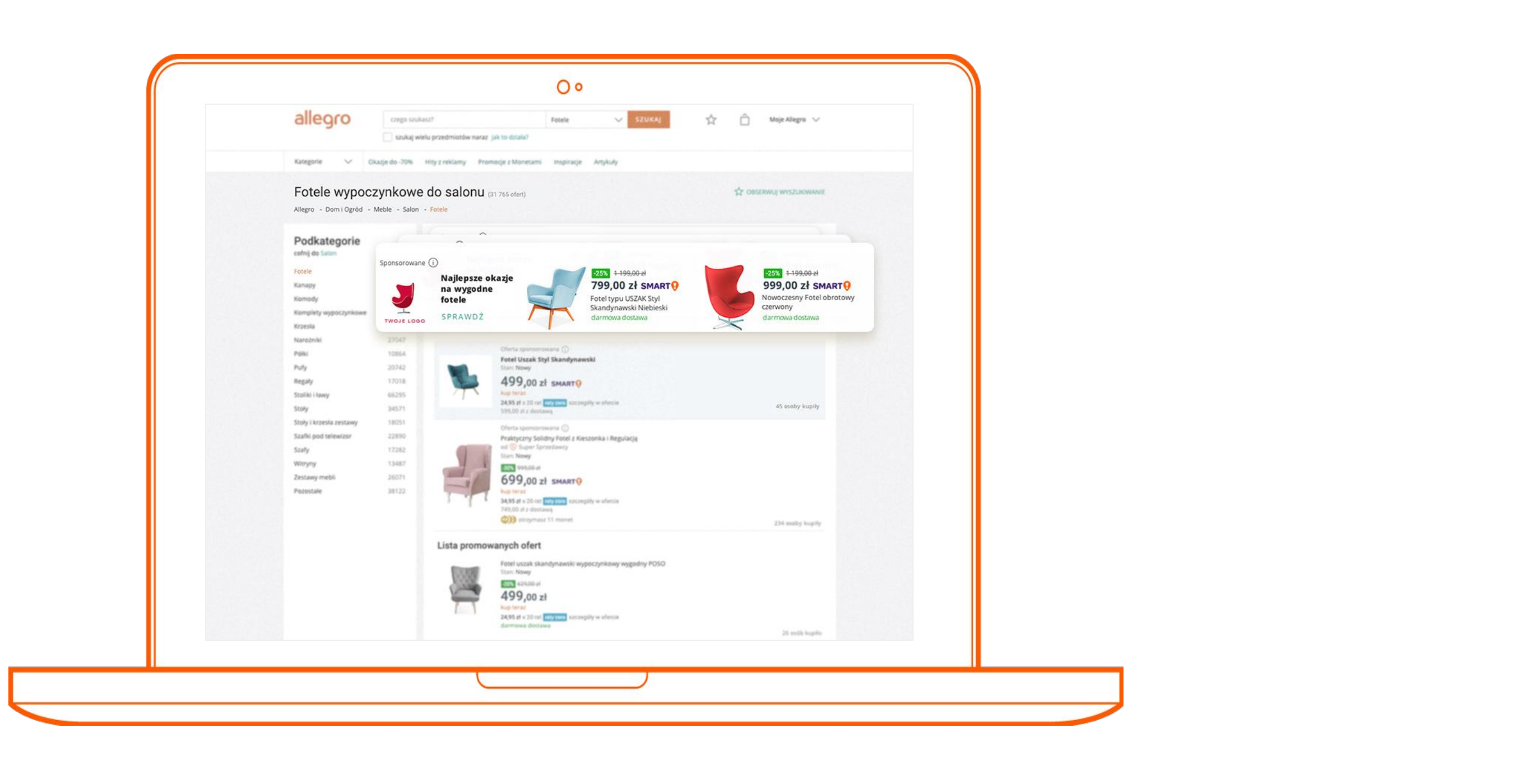

#### Szukasz więcej informacji?

Zapoznaj się z <u>Zasadami Reklamy graficznej</u>.

Masz dodatkowe pytania?

- Napisz do nas za pośrednictwem <u>formularza kontaktowego</u>
- Skontaktuj się z nami telefonicznie: 800 37 22 37
- Skorzystaj z czatu znajdziesz go bezpośrednio w panelu reklamowym

Dziękujemy! alegro Ads

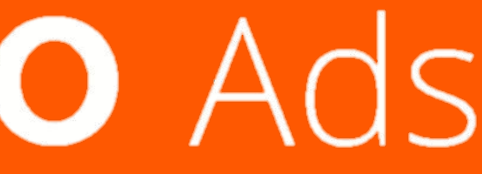